# AWK 做 Client 的连接设置

(备注:本手册适用于 AWK 1131A 和 AWK-3131A 等 AWK 系列产品;手册以 AWK-3131A 进行操作和说明)

#### 目录

| -,       | 准备               | 2  |
|----------|------------------|----|
| <u> </u> | AWK-3131A 设置     | 2  |
|          | 1、搜索 AWK-3131A   | 2  |
|          | 2、登录 AWK-3131A   | .3 |
|          | 3、设置 IP 地址       | .4 |
|          | 4、设置无线模式         | .4 |
|          | 5、设置要连接的 AP SSID | 5  |
|          | 6、设置连接的 AP 的密码   | .5 |
|          | 7、保存重启           | .6 |
|          | 8、查看设置结果         | .6 |
| Ξ,       |                  | 6  |
|          |                  |    |

MOXA 技术支持 2017-10

#### 一、准备

如果设备是新产品没有做过配置的话, 先将 PC 的 IP 地址修改成 192.168.127.xxx (因为 AWK 默认的网段是 192.168.127.0)

| Internet 协议版本 4 (TCP/IPv4) 属性    | ? ×                          |
|----------------------------------|------------------------------|
| 常规                               |                              |
| 如果网络支持此功能,则可以获取自然需要从网络系统管理员处获得适当 | 封浙指派的 IP 设置。否则,<br>当的 IP 设置。 |
| ◎ 自动获得 IP 地址(0)                  |                              |
|                                  |                              |
| IP 地址(I):                        | 192 . 168 . 127 . 100        |
| 子网摘码(U):                         | 255 .255 .255 .0             |
| 默认网关 @):                         | · · ·                        |
| ● 自动获得 DWS 服务器地址 ֎)              |                              |
| ││ ──◎ 使用下面的 DNS 服务器地址 @         | D:                           |
| ▲ 首选 DNS 服务器 (2):                | · · ·                        |
| 备用 DNS 服务器(A):                   | · · ·                        |
| □ 退出时验证设置 (L)                    | 高級 (2)                       |
|                                  | 确定 取消                        |

#### 二、AWK-3131A 设置

### 1、搜索 AWK-3131A

连接电脑的有线网口到 AWK-3131A,并关闭电脑的无线网卡;安装 Wireless Search Utility 软件,并运行软件,点击 Search。 Wireless Search Utility 下载地址: <u>https://www.moxa.com/support/download.aspx?type=support&id=1550</u>

| 💫 Wireless Searcl                 | h Utility                                                       |                               |                           | -                 |                                  |  |
|-----------------------------------|-----------------------------------------------------------------|-------------------------------|---------------------------|-------------------|----------------------------------|--|
| <u> </u>                          | n T <u>o</u> ols <u>H</u> elp                                   |                               |                           |                   |                                  |  |
| <u>S</u> earch Sear               | <mark>≧</mark><br>chEx <sup>™</sup> Loc                         | <b>K N</b><br>ate <u>W</u> eb | <mark>- ⊡</mark><br>elnet | Assign IP Ur      | <b>i</b> lock Upgrade <u>E</u> s |  |
| No Model nar                      | ne 🛛 IP addres                                                  | s Device MA                   | C address                 | Subnet mask       | Firmware version                 |  |
|                                   |                                                                 |                               |                           |                   |                                  |  |
|                                   |                                                                 |                               |                           |                   |                                  |  |
|                                   |                                                                 |                               |                           |                   |                                  |  |
|                                   |                                                                 |                               |                           |                   |                                  |  |
|                                   |                                                                 |                               |                           |                   |                                  |  |
|                                   |                                                                 |                               |                           |                   |                                  |  |
| Search                            |                                                                 |                               |                           |                   | ×                                |  |
| Seaching for Devi                 | Seaching for Device Retry count = 5, retry interval = 1000 (ms) |                               |                           |                   |                                  |  |
| Found Device list:                |                                                                 |                               |                           |                   |                                  |  |
| No Mode                           | Iname                                                           | IP address                    | Device MAC                | address Subi      | net mask                         |  |
| 1 AWK                             | -3131A-EU                                                       | 192.168.127.253               | 00:90:E8:53:0             | D3:86 255.        | 255.255.0                        |  |
| S Warden Court 18                 |                                                                 |                               |                           |                   |                                  |  |
| wireless search Util              | су<br>                                                          |                               |                           |                   |                                  |  |
|                                   | s <u>H</u> elp                                                  |                               |                           |                   | -t A                             |  |
| <u>S</u> earch Sear <u>c</u> h Ex | <u>W</u> eb Syn                                                 | c. Time <u>L</u> ocate        | Leinet Assign IP          | Unlock Upgrade    | Export Import Refresh            |  |
| No Model name                     | IP address                                                      | Device MAC address            | Subnet mas                | k Firmware ve     | sion Protocol versio             |  |
| 1 AWK-3131A-EU                    | 192.168.127.253                                                 | 00:90:E8:53:D3:86             | 255.255.255               | 5.0 1.5 Build 17( | 041601 17                        |  |

# 2、登录 AWK-3131A

在 Web 浏览器中输入 AWK-3131A 的 IP 地址,输入密码(2017 年新版的固件: moxa, 旧版 2017 年前的固件: root)

| Moxa AWK-3131A-EU : 192.1 × +                                                                  |            | Û    | _ □   | ×        |
|------------------------------------------------------------------------------------------------|------------|------|-------|----------|
| C A U http://192.168.127.253/Login.asp                                                         | 06         |      | 5 · C | $\equiv$ |
| 〉 🍫 收藏 🗸 🛄 手初收藏夹 🛅 1 🛅 Favorites 📄 chaiyingli 🕒 eHRD Po 🕥 MCN設 💿 订餐系统 🗋 金蝶考勤 🕒 摩莎小桟 M Moxa - N | ( 🗭 case ( | 🗋 OA | >>    |          |
|                                                                                                |            |      |       | ~        |
|                                                                                                |            |      |       |          |
| IVIOAN                                                                                         |            | -    | -     |          |
|                                                                                                |            |      |       |          |
|                                                                                                |            |      |       |          |
|                                                                                                |            |      |       |          |
| MOXA AWK-3131A-FU                                                                              |            |      |       |          |
|                                                                                                |            |      |       |          |
|                                                                                                |            |      |       |          |
| Username : admin                                                                               |            |      |       |          |
| Password :                                                                                     |            |      |       |          |
|                                                                                                |            |      |       |          |
| Login                                                                                          |            |      |       |          |
|                                                                                                |            |      |       |          |
|                                                                                                |            |      |       |          |
|                                                                                                |            |      |       |          |
|                                                                                                |            |      |       |          |
|                                                                                                |            |      |       | ~        |
| ▶ 快遊場 @ 热点资讯 例                                                                                 | <i>A</i> 0 | (1)) | Q 100 | % .:     |

## 3、设置 IP 地址

点击"Network Setting", 修改 AWK-3131A 的 IP 地址, 然后点击"Submit", 例如:

| MOXA <sup>®</sup> www.moxa.com |                       |                   |  |  |  |  |  |
|--------------------------------|-----------------------|-------------------|--|--|--|--|--|
| Main Menu Overview             | Network Settings      |                   |  |  |  |  |  |
| 🖻 🔄 General Setup              | IP address assignment | Static 🗸          |  |  |  |  |  |
| System Information             | IP address            | 192.168.127.253 2 |  |  |  |  |  |
| Network Settings               | Subnet mask           | 255.255.255.0     |  |  |  |  |  |
| 🖳 🔁 Wireless LAN Setup         | Gateway               |                   |  |  |  |  |  |
| 🗉 🧰 Advanced Setup             | Primary DNS server    |                   |  |  |  |  |  |
| 🖹 🧰 Logs and Notifications     | Secondary DNS server  |                   |  |  |  |  |  |
| 🗄 🧰 Status                     |                       |                   |  |  |  |  |  |
| 🖹 🧰 Maintenance                | Submit 3              |                   |  |  |  |  |  |
| ••• Save Configuration         |                       |                   |  |  |  |  |  |
| 💼 Restart                      |                       |                   |  |  |  |  |  |
| Logout                         |                       |                   |  |  |  |  |  |

## 4、设置无线模式

点击"Operation Mode",选择"Client",然后点击"Submit"

| MOXA <sup>®</sup> www.moxa.com                             |                 |                    |  |  |  |  |
|------------------------------------------------------------|-----------------|--------------------|--|--|--|--|
| Main Menu                                                  | Operation Mode  |                    |  |  |  |  |
| General Setup  General Setup  General Setup  General Setup | Wireless enable | ◉ Enable 🔾 Disable |  |  |  |  |
| Operation Mode                                             | Operation mode  | Client V           |  |  |  |  |
| Basic WLAN Setup                                           | Submit 3        |                    |  |  |  |  |
| Advanced WLAN Setting                                      | 5<br>K          |                    |  |  |  |  |

## 5、设置要连接的 AP SSID

设置 2.4GHZ 或 5GHz 模式、信道频宽,可以使用 Site Survery 选取附件的 SSID

| ΜΟΧΛ°                                                                                                    | w.moxa.com                                 | » Complete                          | Solutions for Industrial |
|----------------------------------------------------------------------------------------------------|--------------------------------------------|-------------------------------------|--------------------------|
| Main Menu<br>Overview                                                                                      | Basic WLAN Setup                           |                                     |                          |
| General Setup     General Setup     General Setup     General Note     Generation Mode     Generation Mode | Operation mode<br>RF type<br>Channel width | Client<br>B/G/N Mixed V<br>20 MHz V | 2                        |
| Basic WLAN Setup     WLAN Security Settings     Advanced WLAN Settings     WLAN Certificate Settings       | SSID 3                                     | TEST                                | Site Survey              |

## 6、设置连接的 AP 的密码

在 WLAN Security Setting 里面设置 SSID 的密码模式和密码

| ΜΟΧΛ <sup>®</sup> w    | wv | w.moxa.com             |            | » Complete Solutio |
|------------------------|----|------------------------|------------|--------------------|
| Main Menu<br>Overview  | ^  | WLAN Security Settings |            |                    |
|                        |    | SSID                   | TEST       |                    |
| Operation Mode         |    | Security mode          | WPA2 🗸     |                    |
|                        |    | WPA type               | Personal 🗸 |                    |
| 🗎 Basic WLAN Setup     |    | Encryption method      | AES 🗸      | 2                  |
| WLAN Security Setting  | 11 | EAPOL version          | 1 🗸        |                    |
| 🔲 Advanced WLAN Settir |    | Passphrase             | •••••      |                    |
| WLAN Certificate Setti |    |                        |            |                    |
| Advanced Setup         |    | Submit 3               |            |                    |
| DHCP Server            |    |                        |            |                    |

#### 7、保存重启

#### 点击上方的"Please restart or click here to activate configuration changes"

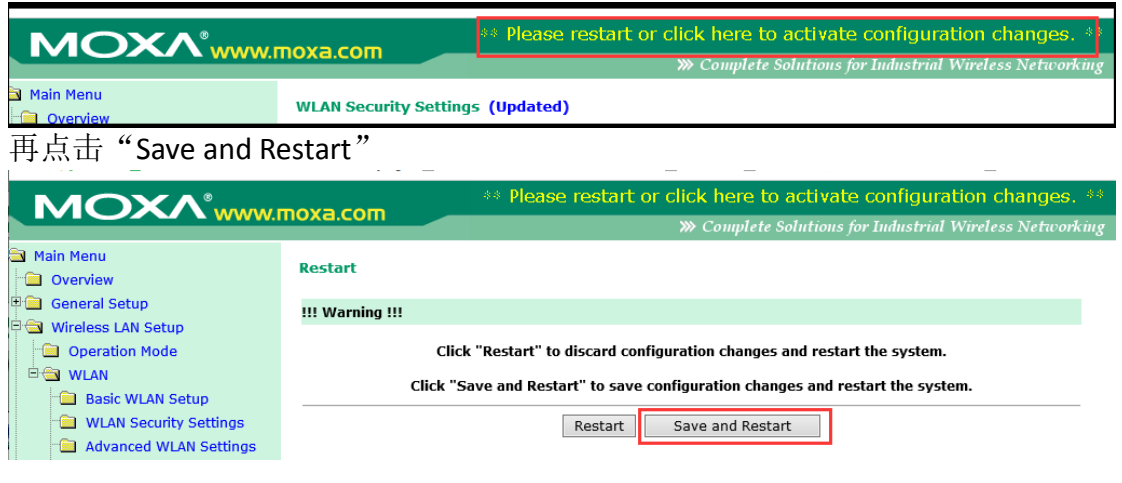

8、查看设置结果

| 设备重启后, | 重新登录 AWK-3131A                   |
|--------|----------------------------------|
|        | 王/// <u>五</u> 次( / ( ) 1 ) 1 / ( |

|                            |                             |                    | >>>> Complete Solutions f |  |  |  |  |
|----------------------------|-----------------------------|--------------------|---------------------------|--|--|--|--|
| Main Menu Overview         | Overview                    |                    |                           |  |  |  |  |
| 🗉 🧰 General Setup          | This screen displays curren | t active settings  |                           |  |  |  |  |
| 🗉 📄 Wireless LAN Setup     | System Information          |                    |                           |  |  |  |  |
| 🗉 🧰 Advanced Setup         | Model name                  | AWK-3131A-EU       |                           |  |  |  |  |
| 🗉 🧰 Logs and Notifications | Device name                 | AWK-3131A_9726     |                           |  |  |  |  |
| 🗉 🧰 Status                 | Serial No.                  | 9726               |                           |  |  |  |  |
| 🗉 🧰 Maintenance            | System up time              | 0 days 05h:49m:24s |                           |  |  |  |  |
| Save Configuration         | Firmware version            | 1.5 Build 17041601 | _                         |  |  |  |  |
|                            | Device Information          |                    |                           |  |  |  |  |
|                            | Device MAC address          | 00:90:E8:53:D3:86  |                           |  |  |  |  |
| Logout                     | IP address                  | 192.168.127.253    |                           |  |  |  |  |
|                            | Subnet mask                 | 255.255.255.0      |                           |  |  |  |  |
|                            | Gateway                     |                    |                           |  |  |  |  |
|                            | 802.11 Information          |                    |                           |  |  |  |  |
|                            | Country code                | EU                 |                           |  |  |  |  |
|                            | Operation mode              | AP                 |                           |  |  |  |  |
|                            | Channel                     | 6                  |                           |  |  |  |  |
|                            | RF type                     | B/G/N Mixed        |                           |  |  |  |  |
|                            | Channel width               | N/A                |                           |  |  |  |  |
|                            | SSID                        | TEST               |                           |  |  |  |  |

#### 三、验证无线连接结果

查看 AWK-3131A 的指示灯状态:

- ▶ SIGNAL 指示灯会亮,并且能显示出与 AP 之间的信号强度;
- ▶ WLAN 灯亮黄色,并且闪烁。

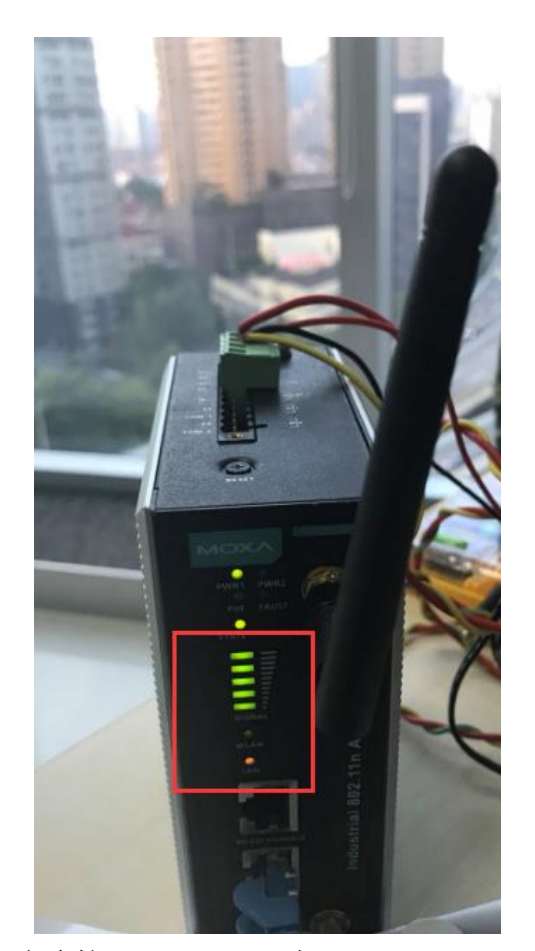

电脑连接 AWK-3131A,去 ping AWK-3131A 和 AP 设备的 IP 地址应该都能 ping 通。

| 國 命令提示符                                                                                                    | _ | × |              |
|----------------------------------------------------------------------------------------------------|---|---|--------------|
| Microsoft Windows [版本 10.0.15063]<br>(c) 2017 Microsoft Corporation。保留所有权利。                                                                                                    |   | ^ |              |
| C:\Users\Kevin_Chai.MCN>ping 192.168.127.253 AWK-3131A (client)                                                                                                    |   |   | -            |
| 正在 Ping 192.168.127.253 具有 32 字节的数据:<br>来自 192.168.127.253 的回复: 字节=32 时间 <lms ttl="64&lt;br">来自 192.168.127.253 的回复: 字节=32 时间=1ms TTL=64<br/>来自 192.168.127.253 的回复: 字节=32 时间=1ms TTL=64<br/>来自 192.168.127.253 的回复: 字节=32 时间=1ms TTL=64</lms> |   |   |              |
| 192.168.127.253 的 Ping 统计信息:<br>数据包:已发送 = 4. 已接收 = 4. 丢失 = 0(0% 丢失),<br>往返行程的估计时间(以毫秒为单位):<br>最短 = Oms, 最长 = 1ms, 平均 = Oms                                                                                                    |   |   |              |
| C:\Users\Kevin_Chai.MCN>ping 192.168.127.252 AP设备                                                                                                    |   |   |              |
| 正在 Ping 192.168.127.252 具有 32 字节的数据:<br>来自 192.168.127.252 的回复: 字节=32 时间=0ms TTL=64<br>来自 192.168.127.252 的回复: 字节=32 时间=3ms TTL=64<br>来自 192.168.127.252 的回复: 字节=32 时间=5ms TTL=64<br>来自 192.168.127.252 的回复: 字节=32 时间=3ms TTL=64               |   |   | जन्म<br>जन्म |
| 192.168.127.252 的 Ping 统计信息:<br>数据包: 已发送 = 4. 已接收 = 4. 丢失 = 0 (0% 丢失),<br>往返行程的估计时间(以毫秒为单位):<br>最短 = 3ms, 最长 = 6ms, 平均 = 4ms                                                                                                    |   |   |              |
| C:\Users\Kevin_Chai.MCN>_                                                                                                    |   | v |              |

(完)